# GCAN-HMI使用手册

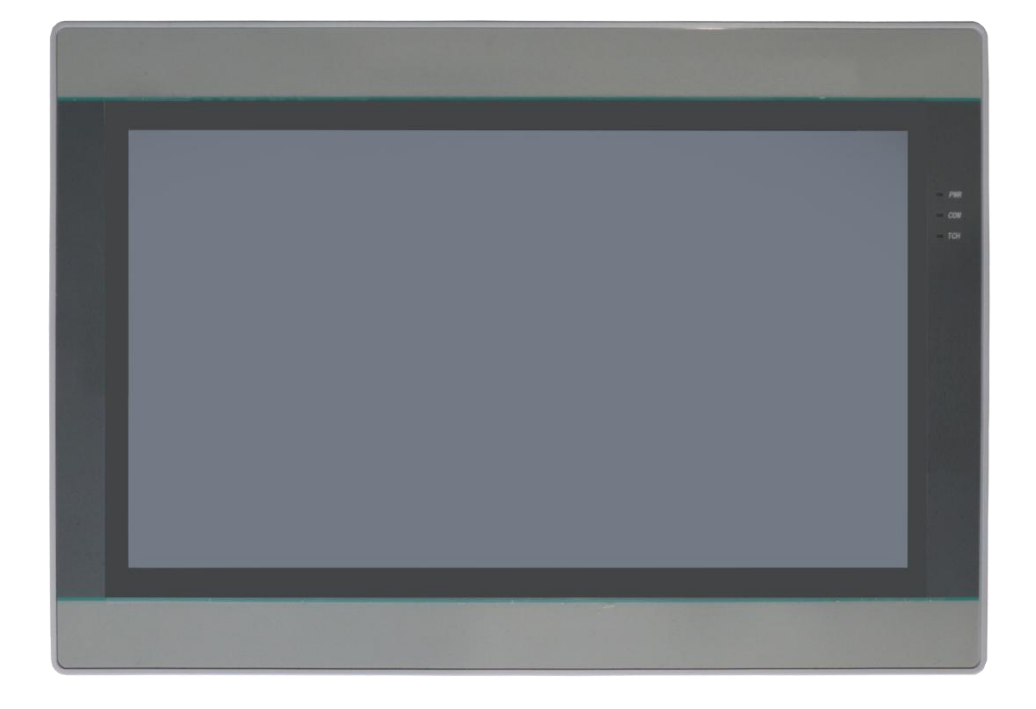

## 文档版本: V1.01 (2024/01/23)

## 修订历史

| 版本    | 日期         | 原因     |
|-------|------------|--------|
| V1.00 | 2023/12/23 | 创建文档   |
| V1.01 | 2024/01/23 | 修改技术参数 |

目录

| 一、HMIEditorP 安装手册                            | 1  |
|----------------------------------------------|----|
| 二、IIoT Client setup 安装手册                     | 3  |
| 三、 端口以及引脚定义                                  | 7  |
| 1、端口定义                                       | 7  |
| 2、引脚定义                                       | 7  |
| 四、HMIEditorP 使用手册                            | 8  |
| 1、供电                                         | 8  |
| 2、进入后台                                       | 8  |
| 3、打开软件                                       | 8  |
| 4、工程界面介绍                                     | 9  |
| 5、位开关                                        | 10 |
| 6、字开关                                        | 11 |
| 7、功能开关                                       | 11 |
| 8、数值输入/显示                                    | 11 |
| 9、文本输入/显示                                    |    |
| 10、日期,时间,文本                                  | 12 |
| 11、工程编译                                      | 12 |
| 12、下载工程                                      | 12 |
| 五、GCAN-PLC 与 GCAN-HMI 远程操作触摸屏以及 codesys 透传功能 | 13 |
| 1、 需要应用的硬件和软件:                               | 13 |
| 2、概述:                                        | 13 |
| 3、 操作步骤                                      | 13 |
| 3.1 联网步骤(三选一即可)                              | 13 |
| 3.1.1 网线联网                                   | 13 |
| 3.1.2 WiFi 联网                                | 14 |
| 3.1.3 4g 联网                                  | 16 |
| 3.2 远程步骤                                     | 19 |
| 3.3 穿透步骤                                     | 21 |

## 一、HMIEditorP 安装手册

HMIEditorP软件是对HMI内容编辑,连接HMI进行调试监控的工具。 1.启动HMIEditorP的安装程序。

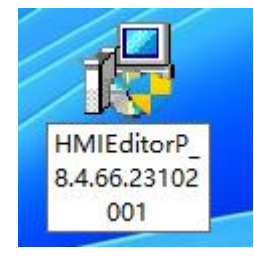

2.选择语言,点击下一步,选择安装的位置,选择下一步。

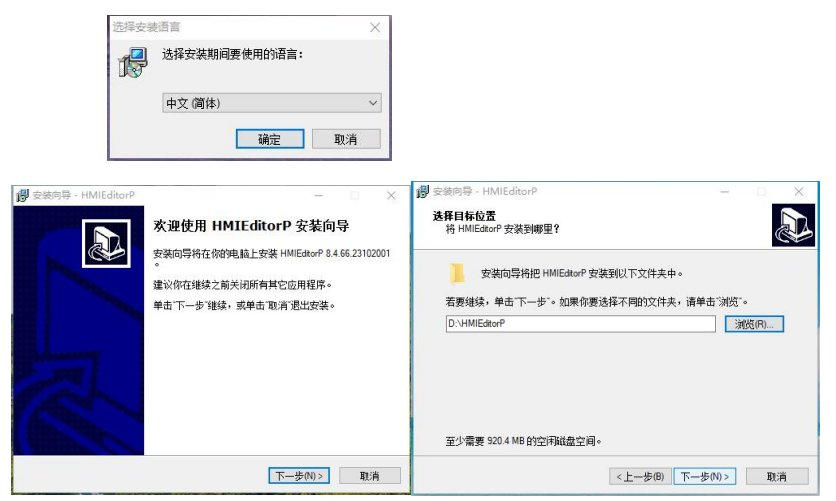

#### 3.下一步,勾选创建桌面图标,下一步,安装。

| e號9号 - HMLEdhorP ×<br>集積开始葉中文件表<br>把程序快捷方式始雲哪里?                                                                                                    | <ul> <li>         · 会教時号 - HMIEditorP         <ul> <li>             法律網加任务             </li> <li>             我以行哪些問知加任务?         </li> </ul> </li> </ul> |
|----------------------------------------------------------------------------------------------------|----------------------------------------------------------------------------------------------------|
| 空觀回导格在以下开始葉单文件共中包建程序快進方式。<br>由面下一步"进入下一步"如果作要选择不同的文件共、请由面"浏览"。<br>HMIEdeorf<br>洲航府。                                                                                                    | 请选择在安装 HMLEdatoP 期间安装向局要执行给到加任务,然后占击下一步。<br>加加限程:<br>☑ 包建桌面图转の)                                                                                           |
| (上一歩の) 下一歩の)> 取消<br>注紙向号 - HMIEdtorP - ×<br>算效码 号 現在書音开始安装 HMIEdtorP。                                                                                                    | A100 <(小告一才) (印告一土>                                                                                                    |
| 点击 安装 違法安装, 加厚你想要重看或者更次设置请点击'上一步'。<br>目時位置:<br>D:VMM:dour<br>D:VMM:dour<br>+ 始展東文(井夫:<br>+<br>MD(手約:<br>即)<br>(設置)<br>(設置)<br>(設置)<br>(設置)<br>(設置)<br>(設置)<br>(注)<br>(注)<br>(注)<br>(注)<br>(注)<br>(注)<br>(注)<br>(注 |                                                                                                    |
|                                                                                                    |                                                                                                    |

4.点击完成后会打开运行库的安装程序,VC2017的安装程序,这两个如果没有就正常安装,如果 有就不用安装。

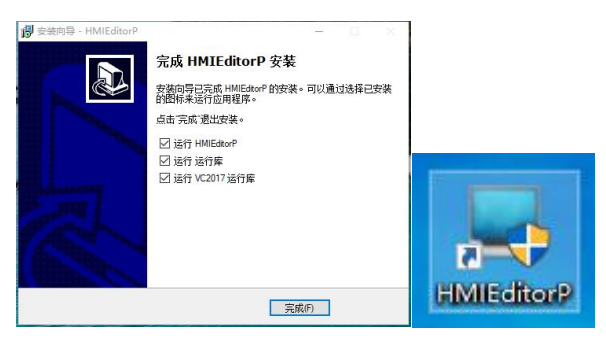

## 二、IIoT Client setup 安装手册

IIot Client 软件可以实现对 HMI 远程监控和控制,以及能实现设备穿透功能。1. 首先下载安装包的压缩包。

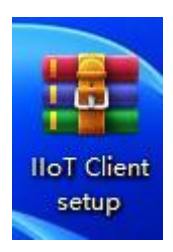

2.解压压缩包,得到安装程序和证书。

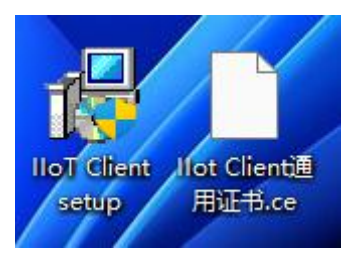

3.启动安装程序,选择中文,点击确定。

| 选择安装 | 語言            | ×  |
|------|---------------|----|
| 17   | 选择安装期间要使用的语言: |    |
|      | 中文 (简体)       | ~  |
|      | 确定            | 取消 |

4.点击下一步,再点击下一步。

| 御 安藤時毎 - HoT Client | - X<br>次迎使用 IIoT Client 安装向导<br>安装向导将在你的纯脸上安装 IoT Clert 版本 30.53。<br>建议你在继续之前关闭所有其它应用程序。<br>单击下一步 继续, 或单击 取消 退出安装。 | <ul> <li>              登史読明号 - IIoT Client          </li> <li>             前在继续之前阅读以下重要信息。         </li> <li>             当你看着好继续安装后,请单击下一步"。         </li> <li>             会議「御説明         </li> </ul> <li>             如果打开软件失败、请先在安装目录中找到vcredat2019.exe与npcap-1.71.exe         <ul> <li>             2 安装 vcredat2019.exe<sup>-1</sup></li> <li>             2 安装 vcredat2019.exe<sup>-1</sup></li> <li>             2 安装 vcredat2019.exe<sup>-1</sup></li> <li>             1 会議員「協士安装可知道」         </li> </ul> </li> <li>             Setter procesp-1.71.exe<sup>1</sup></li> <li>             2 安装 vcredat2019 exe<sup>-1</sup></li> <li>             Apple - 1.71.exe<sup>1</sup></li> <li>             Apple - 1.71.exe<sup>1</sup></li> <li>             Apple - 1.71.exe<sup>1</sup></li> <li>             Apple - 1.71.exe<sup>1</sup></li> <li>             Apple - 1.71.exe<sup>1</sup></li> <ul>             Apple - 1.71.exe<sup>1</sup>             Apple - 1.71.exe<sup>1</sup>             Apple - 1.71.exe<sup>1</sup>             Apple - 1.71.exe<sup>1</sup> </ul> <li>             Apple - 1.71.exe<sup>1</sup></li> <ul>             Apple - 1.71.exe<sup>1</sup>             Apple - 1.71.exe<sup>1</sup>             Apple - 1.71.exe<sup>1</sup>             Apple - 1.71.exe<sup>1</sup>             Apple - 1.71.exe<sup>1</sup> </ul> <li>             Apple - 1.71.exe<sup>1</sup></li> <li>             Apple - 1.71.exe<sup>1</sup></li> <ul>             Apple - 1.71.exe<sup>1</sup>             Apple - 1.71.exe<sup>1</sup>             Apple - 1.71.exe<sup>1</sup>             Apple - 1.71.exe<sup>1</sup> </ul> |
|---------------------|----------------------------------------------------------------------------------------------------|----------------------------------------------------------------------------------------------------|
|                     | 下一步(0)> 取消                                                                                                    | <上一步(B) 下一步(M)> 取:消                                                                                                    |

5.选择安装位置,点击下一步。再点击下一步。

**GCAN**<sup>®</sup>沈阳广成科技有限公司

| 受 安焼肉号 - IJoT Client - ○ ×<br>这程开始菜单文件未     把程序快推方式就到哪里?                                                                      | 伊 会地向导 - IIoT Client - ○ ×<br>送発目标位置     将 IoT Client 安装到哪里?                         |
|----------------------------------------------------------------------------------------------------|--------------------------------------------------------------------------------------|
| <ul> <li>实验向导将在以下开始菜单文件夹中创建程序供播方式。</li> <li>点由下一步 进入下一步。如果你要选择不同的文件夹,请点击 "浏览"。</li> <li>lioT Client</li> <li>浏览(R)</li> </ul> | 安装向导将把 loT Client 安装到以下文件夹中。<br>若要继续,单击"下一步"。如果你要选择不同的文件夹,请单击"浏览"。<br>D.1lloT Client |
| □ 禁止创建开始菜单文件夹(0)                                                                                                    | 至少重要 369.6 MD 的宁闲战盘宁间。                                                               |
| <上一步(B) 下一步(N)> 取消                                                                                                    | ∠> m 2 **********************************                                            |

6.勾选创建桌面图标(不选也可以,只是创建桌面图标更方便),点击下一步。再点击安装。

| 19 安統向与 - IIoT Client - 〇 ×<br>法祥樹加任务<br>更执行哪些附加任务?                  | 御 安装向导 - IIoT Client - ○ ×<br><b>准备安装</b><br>安装向导现在准备开始安装 IIoT Client。                                                                                                    |
|----------------------------------------------------------------------|----------------------------------------------------------------------------------------------------|
| 请选择在安装 IIOT Client 期间安装向导要执行的附加任务,然后点击 下一步"。<br>附加四标:<br>☑ 的建真面图标(0) | 白击安装 建续安装,如果你想要查看或者要改设置请点击"上一步"。          目标位置:       0.167 Clert         小方面で Clert       (*)         形式建築文件类:       167 Clert         財加在序:       (*)         附加在序:       (*)         的透明       (*)          (*)          (*)          (*)          (*)          (*)          (*)          (*)          (*)          (*)          (*)          (*)          (*)          (*)          (*)          (*)          (*)          (*)          (*)          (*)          (*)          (*)          (*)          (*) |
| <上一步(0) 下一步(N)> 取消                                                   | <上一步(B) 安装() 取消                                                                                                    |

7.点击下一步,选择否,稍后重启电脑,选择完成(之后还有安装一个配置需要重启电脑,所以 暂时不重启,等配置安装完一起重启。)

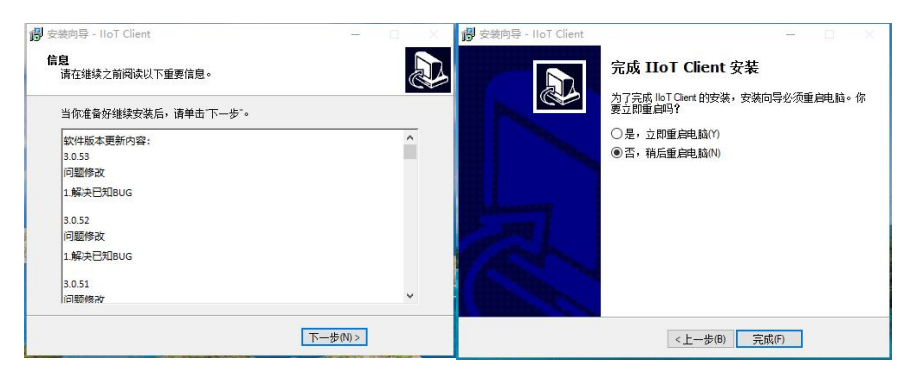

8.找到安装软件的位置,在根目录中找到 vcredist2019,双击启动安装。安装完成后重启电脑。

| 主页共        | 享 查看                            |                  |                                             |           |   |  |
|------------|---------------------------------|------------------|---------------------------------------------|-----------|---|--|
| → × ↑ 🚺    | → 此电脑 → 软件 (D:) → IIoT Client → |                  |                                             | Ŷ         | ō |  |
|            | 名称 ^                            | 修改日期             | 类型                                          | 大小        |   |  |
| Acrobat    | C Querview.ali                  | 2023-05-09 11:19 | <u>                                    </u> | /10 KD    |   |  |
| Acrobat    | Qt5Core.dll                     | 2022-03-31 20:15 | 应用程序扩展                                      | 4,995 KB  |   |  |
| Autobac    | Qt5Gui.dll                      | 2022-03-31 20:15 | 应用程序扩展                                      | 5,309 KB  |   |  |
| AUTON      | Qt5Network.dll                  | 2022-03-31 20:15 | 应用程序扩展                                      | 1,057 KB  |   |  |
| autocadi   | Qt5SqLdll                       | 2022-09-27 17:40 | 应用程序扩展                                      | 165 KB    |   |  |
| Bin        | Qt5Svg.dll                      | 2021-05-19 12:43 | 应用程序扩展                                      | 274 KB    |   |  |
| 📙 codesye  | Qt5WebSockets.dll               | 2022-03-31 20:15 | 应用程序扩展                                      | 134 KB    |   |  |
| CODESY:    | Qt5Widgets.dll                  | 2022-03-31 20:15 | 应用程序扩展                                      | 4,477 KB  |   |  |
| DingDing   | 🔎 ResHacker                     | 2022-09-22 17:14 | 应用程序                                        | 919 KB    |   |  |
| C-I        | sec.act                         | 2022-12-08 18:01 | ACT 文件                                      | 5 KB      |   |  |
| ESI        | isec.dll                        | 2022-07-05 19:39 | 应用程序扩展                                      | 170 KB    |   |  |
| FormsCe    | sec_service                     | 2022-07-05 19:39 | 应用程序                                        | 2,990 KB  |   |  |
| fycadcor   | snapshot_blob.bin               | 2022-07-05 19:39 | BIN 文件                                      | 47 KB     |   |  |
| HMIEdite   | Spinner                         | 2022-07-05 19:39 | GIF 文件                                      | 12 KB     |   |  |
| 118N       | 💽 third-party-license           | 2023-09-16 15:44 | QQBrowser HT                                | 44 KB     |   |  |
| IIoT Clier | unins000.dat                    | 2023-12-11 11:36 | DAT 文件                                      | 38 KB     |   |  |
| Mirc       | 😼 unins000                      | 2022-07-05 19:46 | 应用程序                                        | 1,156 KB  |   |  |
| Mac :      | Up.ibl                          | 2023-10-25 14:12 | IBL 文件                                      | 1 KB      |   |  |
| IviyDrive  | v8 context snapshot.bin         | 2022-07-05 19:39 | BIN 文件                                      | 161 KB    | _ |  |
| Netease    | 闄 vcredist2019                  | 2022-03-28 9:10  | 应用程序                                        | 13,460 KB |   |  |
| PDFMak     | Version Record                  | 2023-11-04 15:35 | 文本文档                                        | 4 KB      |   |  |
| Plugin     | 👒 vspdxp_install                | 2022-12-08 18:01 | 应用程序                                        | 76 KB     |   |  |
| Program    | lib.dll                         | 2022-07-05 19:39 | 应用程序扩展                                      | 72 KB     |   |  |
| Program    | 安装说明                            | 2022-12-08 18:01 | 文本文档                                        | 1 KB      |   |  |
| - riogram  | ■ 版本更新记录                        | 2023-11-04 15:35 | 文本文档                                        | 3 KB      |   |  |

| 9.再次找到安装软件的位置, 右 | 在根目录中找到 npcap-1.71, | 双击启动安装。 |
|------------------|---------------------|---------|
|------------------|---------------------|---------|

|               |                             | 1                |        |           |  |
|---------------|-----------------------------|------------------|--------|-----------|--|
| · · 1 📑 >     | 此电脑 > 软件 (D:) > IIoT Client |                  |        | 0 v       |  |
| 软件 (D:) ^     | 名称 ^                        | 修改日期             | 类型     | 大小        |  |
| Acrobat       | ibcrypto-i_i.aii            | 2022-02-17 17:58 | 型用性的 牍 | 2,401 KB  |  |
| Acrobat       | libEGL.dll                  | 2022-07-05 19:39 | 应用程序扩展 | 321 KB    |  |
| Aul18N        | libGLESv2.dll               | 2022-07-05 19:39 | 应用程序扩展 | 5,623 KB  |  |
| a state and ' | libopenvpnmsica.dll         | 2022-02-21 15:43 | 应用程序扩展 | 149 KB    |  |
| autocau       | libpkcs11-helper-1.dll      | 2022-02-17 18:38 | 应用程序扩展 | 11 KB     |  |
| Bin           | libssl-1_1.dll              | 2022-02-17 17:58 | 应用程序扩展 | 519 KB    |  |
| codesye       | icense_ch_smp               | 2022-10-16 19:17 | RTF 格式 | 56 KB     |  |
| CODESY:       | icense_en                   | 2022-10-16 19:18 | RTF 格式 | 51 KB     |  |
| DingDing      | lzo2.dll                    | 2022-02-17 18:33 | 应用程序扩展 | 151 KB    |  |
| Fsl           | Repcap-1.71                 | 2022-10-14 11:50 | 应用程序   | 1,123 KB  |  |
| E a marca     | opengl32sw.dll              | 2016-06-14 21:08 | 应用程序扩展 | 15,621 KB |  |
| FormsCe       | 📧 openssl                   | 2022-02-17 17:58 | 应用程序   | 472 KB    |  |
| fycadcor      | QCefView.dll                | 2023-03-09 11:19 | 应用程序扩展 | 718 KB    |  |
| HMIEdite      | Qt5Core.dll                 | 2022-03-31 20:15 | 应用程序扩展 | 4,995 KB  |  |
| 118N          | Qt5Gui.dll                  | 2022-03-31 20:15 | 应用程序扩展 | 5,309 KB  |  |
| IIoT Clier    | Qt5Network.dll              | 2022-03-31 20:15 | 应用程序扩展 | 1,057 KB  |  |
| Misc          | Qt5Sql.dll                  | 2022-09-27 17:40 | 应用程序扩展 | 165 KB    |  |
| AA Daine      | Qt5Svg.dll                  | 2021-05-19 12:43 | 应用程序扩展 | 274 KB    |  |
| wyDriver      | Qt5WebSockets.dll           | 2022-03-31 20:15 | 应用程序扩展 | 134 KB    |  |
| Netease       | Qt5Widgets.dll              | 2022-03-31 20:15 | 应用程序扩展 | 4,477 KB  |  |
| PDFMak        | ResHacker                   | 2022-09-22 17:14 | 应用程序   | 919 KB    |  |
| Plugin        | sec.act                     | 2022-12-08 18:01 | ACT 文件 | 5 KB      |  |
| Program       | sec.dll                     | 2022-07-05 19:39 | 应用程序扩展 | 170 KB    |  |
| Program       | sec_service                 | 2022-07-05 19:39 | 应用程序   | 2,990 KB  |  |
|               | snapshot blob.bin           | 2022-07-05 19:39 | BIN 文件 | 47 KB     |  |

10.点击 I Agree, 勾选第三项, 点击 Install。

| 🗿 Npcap 1.71 Setup                                                                                                    | ×                                                                                                    | 🕞 Npcap 1.71 Setup                     | - 🗆 X                                                                                                    |
|----------------------------------------------------------------------------------------------------|----------------------------------------------------------------------------------------------------|----------------------------------------|----------------------------------------------------------------------------------------------------|
| NMAP.ORG                                                                                                    | License Agreement<br>Please review the license terms before installing Npcap 1.71.                                                                                                    | MMAP, ORG                              | Installation Options<br>Please review the following options before installing Npcap 1.71                                 |
| Press Page Down to see t                                                                                                    | the rest of the agreement.                                                                                                    |                                        |                                                                                                    |
| NPCAP COPYRIGHT / EN<br>Npcap ( <u>https://npcap.</u><br>library and is copyright (<br>Project <sup>*</sup> ). All rights rese<br>Even though Npcap sour<br>not open source softwar<br>software without special<br>standard (free) version i | D USER LICENSE AGREEMENT   D USER LICENSE AGREEMENT  D is a Windows packet sniffing driver and D usua's Divised by Nimap Software LLC ("The Nimap ved.  ce code is publicly available for review, it is e and may not be redistributed or used in other permission from the Nimap Project. The usually Minted to installation on five v | Restrict Npcap dri<br>Support raw 802. | ver's access to Administrators only<br>11 traffic (and monitor mode) for wireless adapters<br>inPcap API-compatible Mode |
| If you accept the terms of<br>agreement to install Npca                                                                                                    | f the agreement, click I Agree to continue. You must accept the p 1.71.                                                                                                    | 2                                      |                                                                                                    |
| Vullsoft Install System v3.07                                                                                                    | í                                                                                                    | Nullsoft Install System v3.0           | 7                                                                                                    |
|                                                                                                    | I Agree Cancel                                                                                                    | ]                                      | < Back Install Cancel                                                                                                    |

11.点击 Next>, 点击 Finish。

| Npcap 1.71 Setup              | Npcap 1.71 Setup                                                                |
|-------------------------------|---------------------------------------------------------------------------------|
| Completed<br>Show details     | Npcap has been installed on your computer.<br>Click Finish to dose this wizard. |
|                               |                                                                                 |
| Nullsoft Install System v3.07 | Nullsoft Install System v3.07                                                   |

12.启动软件,选择 Ilot Client 通用证书,点击打开,然后软件就可以正常使用了。

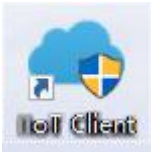

### JS-WI-000GC-001-V1.00

| 皇王 桌面                                      | × +         |                          |                  |              |            |        |
|--------------------------------------------|-------------|--------------------------|------------------|--------------|------------|--------|
| $\leftarrow  \Rightarrow  \land  \bigcirc$ | □ 〉 桌面 〉    |                          |                  |              |            | 在桌面中搜; |
| ⊕新建~ 🐰 🗘                                   | ñ (4) (2) ú | ∿ 排序 ~                   |                  |              |            |        |
| 重 桌面                                       | *           | 名称                       | 修改日期             | 美型           | 大小         |        |
| ↓ 下载                                       | * 1         | 🔀 IIoT Client setup      | 2023-11-04 15:41 | 应用程序         | 197,330 KB |        |
|                                            |             | ☐ Ilot Client通用证书.ce     | 2023-12-07 9:56  | CE 文件        | 6 KB       |        |
|                                            |             | infoteam OpenPCS 7.1     | 2023-10-11 9:25  | PNG 图片文件     | 63 KB      |        |
| ▶ 四斤                                       | *           | ipmsq(1)                 | 2023-08-08 16:09 | 应用程序         | 404 KB     |        |
| 🕖 音乐                                       | *           | 28 mbalana               | 2022 05 21 19-10 | <b>应用程序</b>  | 010 KR     |        |
| 🗾 視频                                       | *           | 23 mbsiave               | 2023-03-31 18:10 | 122713132/39 | 910 KB     |        |
| ➡ 今产命空经业中市心                                |             | MODBUS_RTU通讯协议V100(1)(1) | 2023-08-22 17:44 | XLSX 工作表     | 13 KB      |        |

三、端口以及引脚定义

1、端口定义

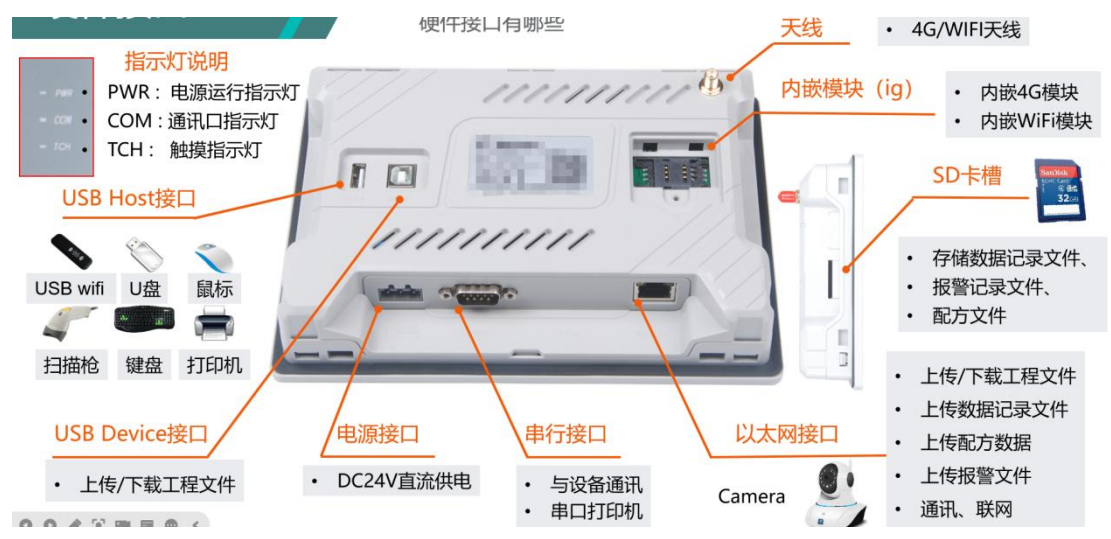

2、引脚定义

| 管脚 | 定义                  | 管脚 | 定义                  |
|----|---------------------|----|---------------------|
| 1  | RS422 TX+/RS485 A1+ | 2  | RS232 RXD           |
| 3  | RS232 TXD           | 4  | RS485 B2-           |
| 5  | GND                 | 6  | RS422 TX-/RS485 B1- |
| 7  | RS485 A2+           | 8  | RS422 RX-           |
| 9  | RS422 RX+           |    |                     |

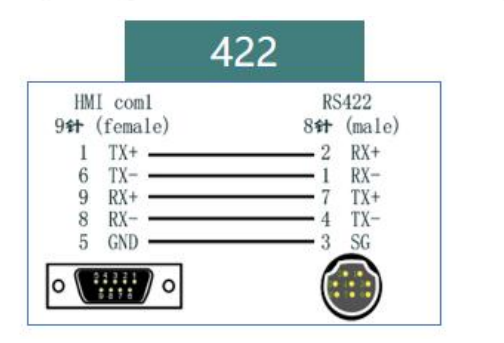

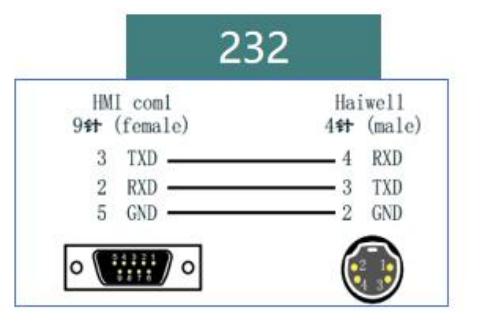

|                                           | 4     | 85                                                                                                    |                                             |
|-------------------------------------------|-------|----------------------------------------------------------------------------------------------------|---------------------------------------------|
| HMI com1<br>9# (female)<br>6 RX-<br>1 RX+ | RS485 | 485-2 14,11,14,14,14,14,14<br>HII<br>911 (female)<br>7 RS485+<br>4 RS485-<br>5 GND<br>0 ()))<br>0 ())) | RS485<br>A+<br>B-<br>CXD<br>A*<br>B-<br>CXD |

## 四、HMIEditorP 使用手册

## 1、供电

控

受

该 HMI 采用 24V/0.5A 供电,以太网口使用网线和 PC 连接。

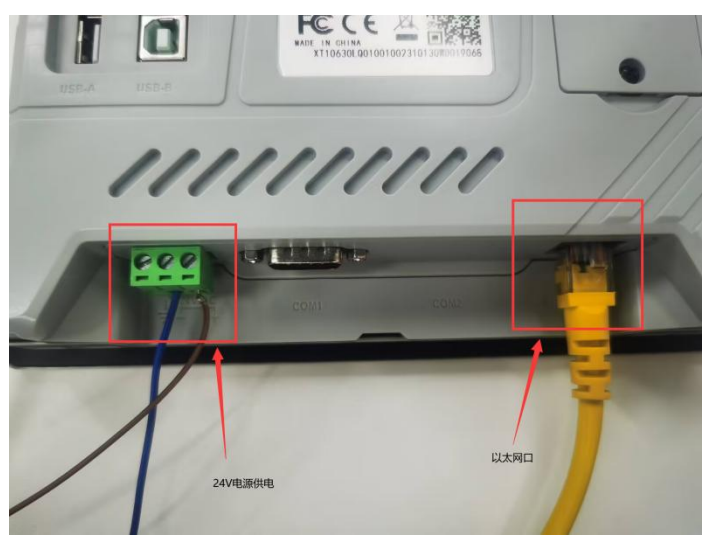

## 2、进入后台

给 HMI 上电, 然后按住屏幕的右上角 5 秒中进入 HMI 的后台设置,选择网络, 启用以太网,选择静态 IP 设置 IP 地址。为了方便后面与 PLC 之间的调试,我这里的 IP 设置为 1 网段的。设置好以后点击重启。

| 以太网   | W       | LAN          |     | 4G  |   |      | 扩展 | 本机信息 |
|-------|---------|--------------|-----|-----|---|------|----|------|
|       | r       | 动            | 态IP |     | • | 净态IP |    |      |
| IP:   | 192     |              | 168 | 1   |   | 100  |    | 网络   |
| 何掩码:  | 255     |              | 255 | 255 |   | 0    |    |      |
| 图关:   | 192     |              | 168 | 0   |   | 99   |    | U盘升级 |
| DNS1: | 192     |              | 168 |     |   | 1    |    | 系统设置 |
| DNS2: | 192     |              | 168 |     |   | 3    |    |      |
| MAC   | C2:45:7 | <b>/B</b> :5 |     |     |   |      |    | 重启   |

## 3、打开软件

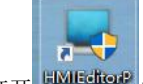

打开 载件,有 HMI 程序的选择打开工程,没有 HMI 程序的选择新建工程,此处我以新建工程举例。下面介绍下图红框中的一些选项和功能。

1)、红框1中,可以设置程序的名字,可以设置程序保存的地方。

2)、红框 2 中,选择 HMI 的型号,我演示的这个是 3070ig-0,所以选择 ig 系列,3070ig。角度 选择 0°。(90°代表屏幕顺时针选择 90°,180°代表屏幕顺时针选择 180°,270°代表屏幕 顺时针选择 90°),3070 屏幕的分辨率是 800\*480。

3)、红框 3,通讯接口选择 Ethemet (网口),制造商选择 MODBUS,使用网线 TCP 通讯,所 以选择 MODBUS TCP Slave。(如果 HMI 作为主站,选择 Slave。HMI 作为从站,选择 Master。 总结来说,按照与 HMI 连接的设备是主站还是从站来选择。)然后下一页。

画面样式中有一些基础模版和背景,因为我需要展示一些结构的功能,所以选择无模版的。点击 完成。

| 1、请选择工程位置                                                                                                    | 和工程名                  |                    |            | 0        |
|----------------------------------------------------------------------------------------------------|-----------------------|--------------------|------------|----------|
| 工程名:                                                                                                    | HMIProject            |                    |            | U        |
| 保存路径:                                                                                                    | C:\Users\Ad           | lministrator\D     | esktop     | 选择       |
| 2、请选择HMI型号                                                                                                    |                       |                    |            | 0        |
| HMI系列:                                                                                                    | HMI型号:                | 角度                 | 工程分辨率      | <u> </u> |
| 常规条列<br>系列                                                                                                    | 3043in<br>3070ig      | ^ 0°               | 800*480    | ,        |
| ie至初<br>ig系列                                                                                                    | 3070ig-H<br>3102ig    | 180°<br>270°       |            |          |
|                                                                                                    | 8043ig<br>8070ig      |                    |            |          |
|                                                                                                    | 8102ig                | ¥                  |            |          |
| 3、请选择设备类型<br>演讲探通识按口·                                                                                              | DIC制注意·               |                    |            | 3        |
| COM1                                                                                                    | LS                    |                    |            |          |
| Ethernet                                                                                                    | MITSUBISHI            | 三恙                 |            | -        |
| 030                                                                                                    | Nardi                 | 15                 |            | _        |
|                                                                                                    | Panasonic松            | ル<br>下             |            |          |
| MODBUS TCP Sla                                                                                                    | ve(All Fuction)       |                    |            |          |
| MODBUS TCP Ma<br>MODBUS ASCII T                                                                                    | CP Slave              |                    |            |          |
| Modbus_Server_                                                                                                    | IOT_Plat<br>CP_Master |                    |            |          |
| 此协议会主动发送                                                                                                    | 数据给设备,设备是<br>2各使用     | <b>e</b> master被z加 | 的发送数据,此协议地 | 址从0开始    |
|                                                                                                    |                       |                    |            |          |
|                                                                                                    |                       |                    |            |          |
| t                                                                                                    |                       |                    |            |          |
| 式<br>式1<br>式2<br>式3<br>式4<br>式4<br>式5<br>5                                                                         |                       |                    |            |          |
| 式<br>式1<br>式2<br>式3<br>式4<br>式5<br>式6                                                                              |                       |                    |            |          |
| 式<br>式<br>1<br>式<br>2<br>式<br>2<br>式<br>3<br>式<br>4<br>式<br>4<br>式<br>5<br>式<br>6                                  |                       |                    |            |          |
| 式<br>大列表<br>式12<br>式3<br>式4<br>式5<br>式4<br>式5<br>式6                                                                |                       |                    |            |          |
| 式<br>式1<br>式2<br>式3<br>式3<br>式4<br>式5<br>式5<br>式6                                                                  |                       |                    |            |          |
| 式<br>式1<br>式2<br>式3<br>式3<br>式4<br>式5<br>式5<br>式6                                                                  |                       |                    |            |          |
| 式<br>式1<br>式2<br>式3<br>式3<br>式4<br>式5<br>式5                                                                        |                       |                    |            |          |
| 式<br>式1<br>式2<br>式3<br>式3<br>式5<br>式5<br>式6                                                                        |                       |                    |            |          |
| 式<br>式1<br>式2<br>式3<br>式3<br>式4<br>式5<br>式5                                                                        |                       |                    |            |          |
| 式<br>式1<br>式2<br>式3<br>式4<br>式5<br>式6                                                                              |                       |                    |            |          |
| 式<br>式1<br>式2<br>式3<br>式3<br>式5<br>式6                                                                              |                       |                    |            |          |
| 式<br>式1<br>式2<br>式3<br>式3<br>式4<br>5                                                                               |                       |                    |            |          |
| 式<br>式1<br>式2<br>式3<br>式3<br>式6                                                                                    |                       |                    |            |          |
| 式<br>式1<br>式2<br>式3<br>式3<br>式5<br>式6                                                                              |                       |                    |            |          |
| 式<br>[7] 表<br>[7] 式<br>1<br>式<br>1<br>式<br>1<br>式<br>1<br>式<br>1<br>式<br>1<br>式<br>1<br>式<br>1<br>式<br>1<br>式<br>1 |                       |                    |            |          |
| 式<br>[<br>式1<br>式2<br>式3<br>式4<br>式5<br>式6                                                                         |                       |                    |            |          |

#### 4、工程界面介绍

1)综合菜单栏,里面有工程管理,一些基础的编辑,一些画面的编辑,字体外观的编辑,工程制作和帮助。

- 2) 画面管理,此处可以添加,删除和更改工程画面,并将画面以树状图罗列出来。
- 3) 画面预览,通过此处可以预览工程画面。
- 4) 画面编译区,此处可以说是工程画面的工作台,画面里面的内容都在此处编译。
- 5)常用部件,此处包含了对画面内容编辑的常用部件,例如:位开关,字开关,数值显示,文本显示等等。
- 6) 编译输出,此处会在工程编译后出现该工程的信息,主要是用来看工程中有哪些报错的。

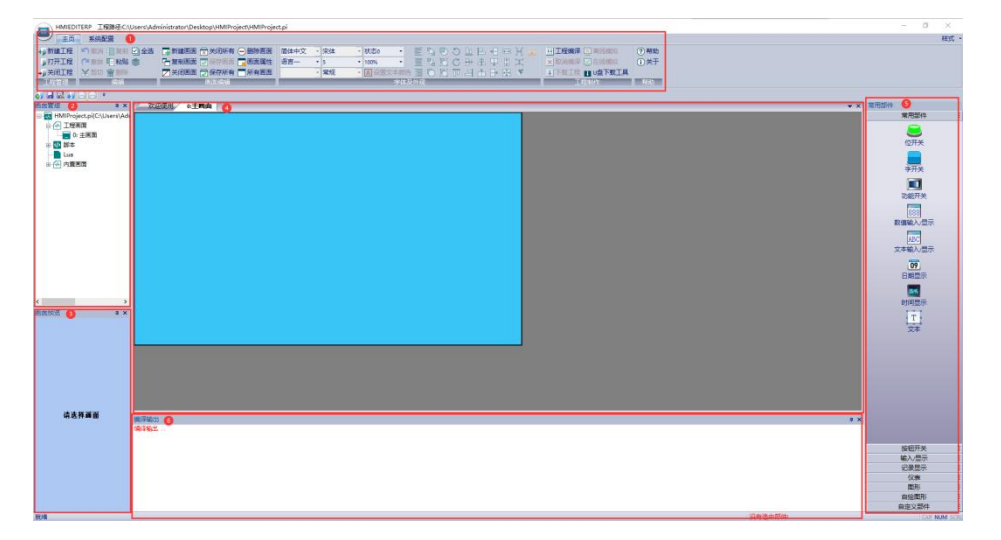

## 5、位开关

选择位开关,在工作画面上建立一个位开关。

| 次迎復用」の主問題 | ▼ X |
|-----------|-----|
| OFF       |     |
|           |     |
|           |     |
|           |     |
|           |     |
|           |     |

双击画面上的位开关,进入位开关的设置界面。

写入地址:对应上 PLC MODBUS TCP 通讯程序里面的地址。

功能

置 OFF:将信号置为 OFF 状态,除非复位,不然无法改变状态。

置 ON:将信号置为 OFF 状态,除非复位,不然无法改变状态。

复位:初始状态是 OFF,激活以后变成 ON,松手会自动变回初始状态。

切换:初始状态是 OFF,点击激活以后变成 ON,松手以后会保持住,再次点击变成 OFF。

| 写入地址<br>1月1918     |                  | 地址编辑   |  |
|--------------------|------------------|--------|--|
| 监视地址               | LI BIUGGE-9-47(A | 地址编辑   |  |
| 功能<br>⑧ 畳OFF       | Oman O           | 夏位 〇切論 |  |
| 显示控制<br>□ 15向表示    | Пфа              | W GÉ   |  |
| □ F36              |                  |        |  |
|                    |                  |        |  |
| IR/THREPIN<br>间接寻址 | 0 ms             |        |  |
| □ 间接读得址 □ 间接写得址    |                  |        |  |
|                    |                  |        |  |
|                    |                  |        |  |

#### 6、字开关

功能

字设置:初始状态上可以设置一些文字,激活状态可以设置一些文字(例如初始状态为123,按 下激活后可以变成321)

递加:可以让按钮上的数字随着按钮触发而递加。

递减:可以让按钮上的数字随着按钮触发而递减。

| 读取地址<br>回读取地址与百) | 地址相同      | 編輯地址    |  |
|------------------|-----------|---------|--|
| 写入地址             |           | 编辑地址    |  |
| 數据格式<br>格式       | 16位无符号十进制 | 8 v     |  |
| 7歳<br>● 字设置      | ⊖i≝tu     | িন্দ্রম |  |
| 新加<br>操作数        | 0         |         |  |
| □连击最小时间          |           |         |  |
| 间接寻址             |           |         |  |
| □ 间接读寻址          |           |         |  |
| □ 員務写得社          |           |         |  |
|                  |           |         |  |

## 7、功能开关

功能

触发以后可以实现图片中的那些功能。

| 本                                                                                                    | 文本          | 图形   | 扩展 | 动画 |              |  |
|----------------------------------------------------------------------------------------------------|-------------|------|----|----|--------------|--|
| 0                                                                                                    | 跳转指         | 定画面  |    |    | 0:主團面 ~      |  |
| 0                                                                                                    | 弹出子i        | 画面   |    |    | ×            |  |
| ۲                                                                                                    | 跳转上·        | 一个画面 | ī  |    | 〇跳转下一个画面     |  |
| 0                                                                                                    | 返回前·        | 一个画面 | i  |    | ○关闭子画面       |  |
| 0                                                                                                    | 弹出分割        | 期付款運 | 面  |    | ○分期付款配置界面    |  |
| 0                                                                                                    | SD卡数        | 摺转存L | 盘  |    | ○FLASH数据转存U盘 |  |
| 0                                                                                                    | 文件转         | 存区   |    |    |              |  |
|                                                                                                    |             |      |    |    |              |  |
| - Contraction of the second second se | 启用地         | 山触发  |    |    | 1918         |  |
| 日本                                                                                                    | 启用地)<br>发地址 | 山触发  |    | 0  | iste<br>res  |  |

### 8、数值输入/显示

功能

将数值输入到对应地址或者将对应地址的数字显示出来(输入数值需要勾选输入)

| 144  | 图形                                           | 扩展                                      | 高级               | 动圈 |             |      |
|------|----------------------------------------------|-----------------------------------------|------------------|----|-------------|------|
| 基2   | 助能                                           |                                         |                  |    |             |      |
| 读明   | 机地址                                          |                                         |                  |    |             | 地址编辑 |
|      | 输入                                           |                                         |                  |    |             |      |
|      |                                              |                                         |                  |    |             |      |
|      |                                              |                                         |                  |    |             |      |
|      | 建盘备注                                         |                                         |                  |    |             |      |
|      |                                              | -                                       |                  |    |             |      |
|      |                                              |                                         |                  |    |             |      |
| 显示   | R                                            |                                         | _                |    |             |      |
|      | 设置显                                          | 示字体                                     |                  |    | □显示自然/      | 小教   |
|      | 内容显示                                         | ·**号                                    |                  |    | 文字对齐        | 居中 ~ |
|      |                                              |                                         |                  |    | □ 快速更新      |      |
|      |                                              |                                         |                  |    |             |      |
| 數    | 略式                                           |                                         |                  |    |             |      |
| 数    | 8格式<br>16位升                                  | ;符号十;                                   | 进制数              |    |             |      |
| 数    | 8格式<br>16位升                                  | 游号十:<br>0 - 655                         | 进制数<br>35        | -  | 设置          |      |
| 数    | 8格式<br>16位牙<br>整                             | )符号十:<br>0 - 655<br>数5 小麦               | 进制数<br>35<br>10  |    | 设置          |      |
| 数    | 8格式<br>16位<br>整<br>發导址                       | (符号十)<br>0 - 655<br>数5 小麦               | 进制数<br>35<br>10  |    | 设置          |      |
| 御    | 8格式<br>16位示<br>整<br>線帯址<br>间接读号              | 将号十:<br>0-655<br>数5小楽<br>地              | 进制数<br>35<br>10  |    | iQ <b>T</b> |      |
| 創    | 諸格式<br>16位示<br>整<br>等守址<br>司接写司<br>司接写司      | )符号十:<br>0 - 655<br>数5 小麦<br> 址<br> 址   | 进制数<br>35<br>tt0 |    | 设置          |      |
| 御日日日 | 諸格式<br>16位升<br>整<br>等守址<br>间接运行<br>直接写行<br>条 | 狩号+ <br>0 - 655<br> 数5 小麦<br>  址<br>  址 | 进制数<br>35<br>10  |    | 设 <u>责</u>  |      |

#### 9、文本输入/显示

功能

将文本输入到对应地址或者将对应地址的文本显示出来(输入文本需要勾选输入)

| 基本3条<br>(取物理: 一型加減価<br>一型の料理: 一型の<br>一型の<br>二型の<br>二型の<br>二型の<br>二型の<br>二型の<br>二型の<br>二型の<br>二                                                                                                    | 基本 图形 扩展 动                 | <b>a</b> |            |
|----------------------------------------------------------------------------------------------------|----------------------------|----------|------------|
| 读取他は 地址編編                                                                                                    | 基本功能                       |          |            |
| <ul> <li>「執入</li> <li>「執助を大力次字节</li> <li>「減勤を大力次字节</li> <li>「減益登注</li> <li>「高乐学刊経過</li> <li>「高乐学刊経過</li> <li>「「「「「「」」」」」」「「」」」」」」」」」」」」」」」「「」」」」」」」」</li></ul>                                                                                                    | 读取地址                       |          | 地址编辑       |
| 「健島登主           显示         愛作学符         1         ↑(1~256)           一路在学书校会         文字文坊         国由         ✓           二届在学科技会         一段重要新         ●         ●           回線考社         □目録言号社         □目録言号社         ●                                                                                                    | □輸入                        |          | □ 读题字长为双字节 |
| <ul> <li>■ 健告登注</li> <li>■ 品を予約技術</li> <li>● 用き子前技術</li> <li>● 用数式 予約</li> <li>● 用数式 予約</li> <li>● 用数式 予約</li> <li>● 同数式 予約</li> <li>● 同数式 予約</li> <li>● 同数式 予約</li> </ul>                                                                                                    |                            |          |            |
| 显示     操作字符     1     ↑(1-256)       □ 高店字书技备     文文次济     展中     ○       □ 常言型式     ●     ●     ●       □ 副編号指点     ●     ●     ●       □ 副編号指点     ●     □     ●                                                                                                    | □雑盘香注                      |          |            |
| 型示<br>□ 高振字计转换<br>□ 介容型示"号<br>□ 方容型示"号<br>□ 方容型示"号<br>□ 文字文字<br>□ 声音型示"号<br>□ 文字文字<br>■ 本作文字文字<br>□ 十(1-256)<br>■ 中<br>□ 十(1-256)<br>■ 中<br>□ 十(1-256)<br>■ 中<br>□ 十(1-256)<br>■ 中<br>□ 一<br>中<br>□ 一<br>十(1-256)<br>■ 中<br>□ 二<br>中<br>□ 二<br>中<br>□ 二<br>十(1-256)<br>■ 中<br>□ 二<br>中<br>□ 二<br>中<br>□ 二<br>中<br>□ 二<br>中<br>□ 二<br>中<br>□ 二<br>中<br>□ 二<br>中<br>□ 二<br>中<br>□ 二<br>中<br>□ 二<br>中<br>□ 二<br>中<br>□ 二<br>中<br>□ 二<br>中<br>□ 二<br>日<br>□ 二<br>日<br>□ 二<br>日<br>□ 二<br>日<br>□ 二<br>日<br>□ 二<br>日<br>□ 二<br>日<br>□ 二<br>日<br>□ 二<br>日<br>□ 二<br>日<br>□ 二<br>日<br>□ 二<br>日<br>□ 二<br>日<br>□ 二<br>日<br>□ 二<br>日<br>□ 二<br>日<br>□ 二<br>日<br>□ 二<br>日<br>□ 二<br>日<br>□ 二<br>日<br>□ 二<br>日<br>□ 二<br>日<br>□ 二<br>日<br>□ 二<br>日<br>□ 二<br>□ 二<br>□ 二<br>□ 二<br>□ 二<br>□ 二<br>□ 二<br>□ 二                                                                                                    |                            |          |            |
| □ 高島辛市株換         強作芋荘         1         小(1~256)           □ 作音世示:"哈         文字ズボ         日中         □           □ 高島辛特換         ● 快速更新         □         □           □ 開着号型         □ 目除余号社         □         □                                                                                                    | 显示                         |          |            |
| □ 作言哲术**客         文字状芥         圓舟         →           □ 高能学時論         □ 代道便新         □         □         □         □         □         □         □         □         □         □         □         □         □         □         □         □         □         □         □         □         □         □         □         □         □         □         □         □         □         □         □         □         □         □         □         □         □         □         □         □         □         □         □         □         □         □         □         □         □         □         □         □         □         □         □         □         □         □         □         □         □         □         □         □         □         □         □         □         □         □         □         □         □         □         □         □         □         □         □         □         □         □         □         □         □         □         □         □         □         □         □         □         □         □         □         □         □         □         □ </td <td>□高低字节转换</td> <td>操作字符</td> <td>1 个(1~256)</td> | □高低字节转换                    | 操作字符     | 1 个(1~256) |
| □高作学科独 □代道密致<br>回接寄社<br>□ 向路实习社<br>□ 向容写可址                                                                                                    | □内容显示***号                  | 文字对齐     | 居中 ~       |
|                                                                                                    | □高低字转换                     | □ 快速更新   |            |
|                                                                                                    |                            |          |            |
|                                                                                                    | 间接寻址<br>□ 间接读寻址<br>□ 间接写寻址 |          |            |
|                                                                                                    | 间接寻址<br>□ 间接读寻址<br>□ 间接写寻址 |          |            |

## 10、日期,时间,文本

功能

显示日期时间,以及在界面上添加文本注释

| 期    | 时间 |
|------|----|
| 1741 |    |

#### 11、工程编译

当你的 HMI 工程做完以后,点击工程编译检查是否有错误。在线模拟可以不使用 HMI 来仿真看一下效果。 下载工程是将 HMI 工程下载到 HMI 中。

| 工程编译  | ≥ 离线模拟   |
|-------|----------|
| ×取消编译 | ☑ 在线模拟   |
| ↓下载工程 | ■ U盘下载工具 |
| I     | 呈制作      |

#### 12、下载工程

选择下载工程, PC 端口选择 Ethernet (网口), IP 改为之前 HMI 后台改的 IP 地址, 右侧就会将对应的 HMI 扫描上来,选择 HMI, 然后点击 PC——>HMI 下载工程, HMI 会重启。

| - contact    |         |                      |                       |
|--------------|---------|----------------------|-----------------------|
| 【件类型:   工程文件 | 密码:     | (Only for uploading) | 192.168.1.100(3070ig) |
| ✔ 自动扫描即插即用端口 | 「高級配置   | □ 禁止上传               |                       |
| 一 升级系统       |         |                      |                       |
| (置(勾选保留)     |         |                      |                       |
| ■ 数据记录       | □ 报警记录  | □ 历史XY               |                       |
| 百万           | □ 用户管理  | □ 断电保护区              |                       |
| 分期付款         | ▶ 用户数据库 | □ 自定义文件              |                       |
|              |         |                      |                       |
|              |         |                      |                       |
|              |         |                      |                       |
|              |         |                      |                       |
|              |         | 1                    |                       |

控

受

# 五、GCAN-PLC 与 GCAN-HMI 远程操作触摸屏 以及 codesys 透传功能

注: 支持本功能的 HMI 有 3102(4g/WiFi),因为 GCAN-PLC 下载程序 需要用网口,所以透传功能必须用 MODBUSTCP 将 HMI 和 PLC 进行通讯!

1、需要应用的硬件和软件:

①24V 电源
 ②GCAN-PLC
 ③GCAN-HMI
 ④网线
 ⑤IIoT Client 软件
 ⑥codesys 软件
 ⑦交换机

#### 2、概述:

远程是指远程控制 HMI 进行操作,穿透是指通过 HMI 远程给 PLC 下程序。

远程以及透传功能是将 HMI 联网,远端电脑联网,通过网络进行远程以及透传。只要保证两个设备都连接网络并 HMI 连接 PLC 即可。每一个 HMI 对应一个固定的码作为其身份。HMI 联网有三种情况,分别为网线联网(wifi 以及 4g 屏均可)、wifi 联网(WiFi 屏)、4g(4g 屏)三种方式。详细操作步骤见下文。

- 3、操作步骤
- 3.1 联网步骤(三选一即可)
- 3.1.1 网线联网

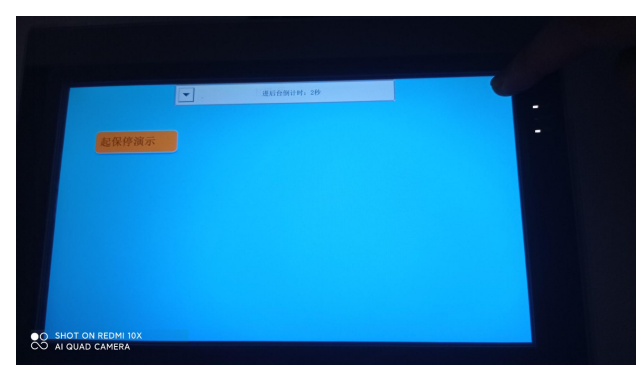

首先按住屏幕右上角,进入倒计时后显示进入后台,松开手,进入后台界面。

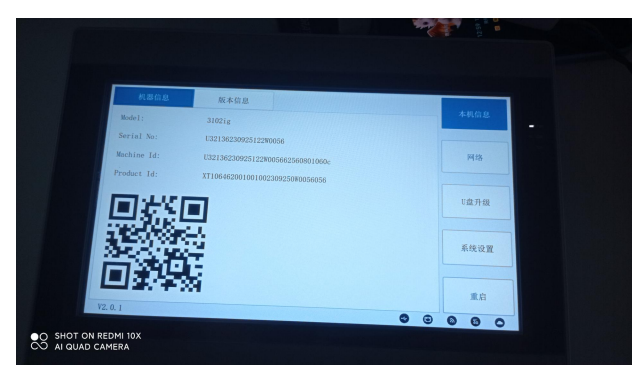

控

受

点击【网络】,然后点击【以太网】,并打开以太网,设置静态 IP 以及 PLC 设置与网络同一网 段地址。三个地址必须在同一网段,否则有网连接不上 PLC 或者连接上 PLC 连接不上网络。(这 里因为我的网络网段是 0 网段,所以 HMI 和 PLC 的网段都设置成 0 网段)

|                                      | 以太网      | W        | LAŅ    |      |       | 4G  |      |     | 扩展 |   |   | ī   | 本机信 |
|--------------------------------------|----------|----------|--------|------|-------|-----|------|-----|----|---|---|-----|-----|
|                                      |          | C        | 动态     | ≸IP  |       |     | ● 静之 | 5IP |    |   |   |     |     |
|                                      | IP:      | 192      |        | 168  |       | 0   |      | 66  |    |   |   |     |     |
|                                      | 子网掩码:    | 255      |        | 255  |       | 255 |      | 0   |    |   |   |     |     |
|                                      | 默认网关:    | 192      |        | 168  |       | 0   | •    | 1   |    |   |   | U#  | #升级 |
|                                      | DNS1:    | 0        |        | 0    |       | 0   |      | 0   |    |   |   | 玉坊  | 设置  |
|                                      | DNS2:    | 0        |        | 0    | _ • _ | 0   |      | 0   |    |   |   | ~~~ | VH  |
|                                      | MAC:     | 7E:05:B5 | ::6E:3 | 0:BA |       |     |      |     |    |   |   | 重加  | 1   |
|                                      | V2. 0. 1 |          |        |      |       |     |      |     | •  | • | 6 | 6   | 0   |
| O SHOT ON REDMI 10>C○ AI QUAD CAMERA | <        |          |        |      |       |     |      |     |    |   |   |     |     |
|                                      |          |          |        |      |       |     |      |     |    |   |   |     |     |

将 PLC 网线和 HMI 网线以及网络网线接到交换机上 HMI 一下图标变成绿色时,代表网线网络连接成功。

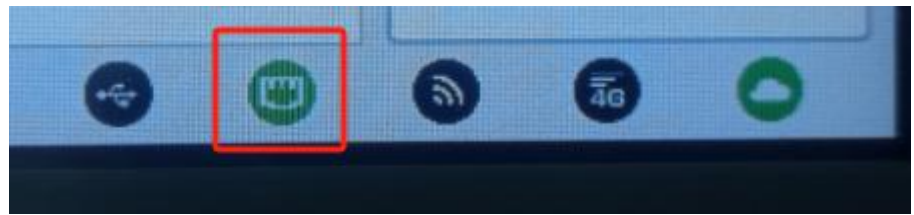

### 3.1.2 WiFi 联网

|                     | 連后合例计时:2秒 | 9 |
|---------------------|-----------|---|
| 起保停演示               |           | - |
|                     |           |   |
|                     |           |   |
|                     |           |   |
| O SHOT ON REDMI 10X |           |   |

首先按住屏幕右上角,进入倒计时后显示进入后台,松开手,进入后台界面。

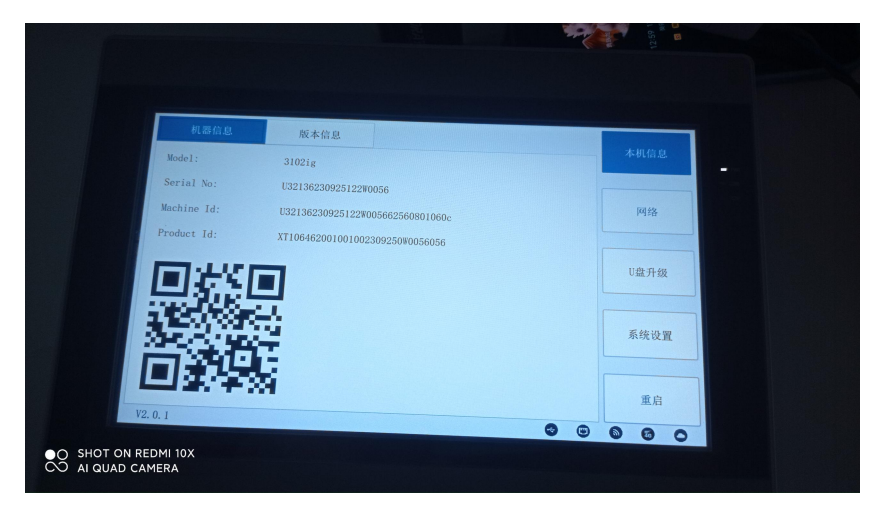

点击【网络】, 然后点击【以太网】, 并打开以太网, 设置静态 IP 与 PLC 设置同一网段地址。 目的是 PLC 和 HMI 可以进行通讯。

| IP.   |                                                    | ○ 动态IP                                                                |                                                                                                    |                                                                                                    |                                                                                                    |                                                                                                    |
|-------|----------------------------------------------------|-----------------------------------------------------------------------|----------------------------------------------------------------------------------------------------|----------------------------------------------------------------------------------------------------|----------------------------------------------------------------------------------------------------|----------------------------------------------------------------------------------------------------|
| IP.   |                                                    |                                                                       |                                                                                                    | ◎ 静态                                                                                                    | IP                                                                                                    |                                                                                                    |
|       | 192                                                | . 168                                                                 | . 0                                                                                                    |                                                                                                    | 66                                                                                                    | 网络                                                                                                    |
| 子网掩码: | 255                                                | . 255                                                                 | . 255                                                                                                    |                                                                                                    | 0                                                                                                    |                                                                                                    |
| 默认网关: | 192                                                | . 168                                                                 | . 0                                                                                                    |                                                                                                    | 1                                                                                                    | U盘升级                                                                                                    |
| DNS1: | 0                                                  | . 0                                                                   | . 0                                                                                                    |                                                                                                    | 0                                                                                                    | 系统设置                                                                                                    |
| DNS2: | 0                                                  | . 0                                                                   | . 0                                                                                                    |                                                                                                    | 0                                                                                                    |                                                                                                    |
| MAC:  | 7E:05:1                                            | B5:6E:30:BA                                                           |                                                                                                    |                                                                                                    |                                                                                                    | 重启                                                                                                    |
|       |                                                    |                                                                       |                                                                                                    |                                                                                                    | 7                                                                                                    |                                                                                                    |
| - IP: | 1 <mark>9</mark> 2 ·                               | 168                                                                   | 0                                                                                                    | . 30                                                                                                    | r 🔁 🛛                                                                                                    | DisConnec                                                                                                    |
|       |                                                    |                                                                       |                                                                                                    |                                                                                                    |                                                                                                    |                                                                                                    |
| 6     |                                                    |                                                                       |                                                                                                    | -                                                                                                    |                                                                                                    |                                                                                                    |
|       | 子阿獲码。<br>默认阿关:<br>DNS1:<br>DNS2:<br>MAC:<br>V2.0.1 | 子阿淮時, 255<br>默认阿关; 192<br>DNS1: 0<br>DNS2: 0<br>MAC: 7B:05:<br>V2.0.1 | 子州推研: 255 255<br>除礼/阿关: 192 168<br>DNS1: 0 0<br>DNS2: 0 0<br>MAC: 7B:05:B5:6E:30:BA<br>VZ. 0. 1<br>■<br>■<br>■<br>■<br>■<br>■<br>■<br>■<br>■<br>■<br>■<br>■<br>■ | - 子內德時: 255 . 255 . 255<br>默认两关: 192 . 168 . 0<br>DNS1: 0 . 0 . 0<br>DNS2: 0 . 0 . 0<br>MAC: 7E:05:B5:6E:30:BA<br>V2.0.1 | 子州苑樹: 255 255 255<br>秋礼阿关: 192 168 0<br>DNS1: 0 0 0 0<br>DNS2: 0 0 0 0<br>MAC: 7E:05:B5:66:30:BA<br>V2.0.1 | FMR404:       255       255       0         RtUPE:       192       168       0       1         DNS1:       0       0       0       0         DNS2:       0       0       0       0         MAC:       7E:05:B5:6E:30:BA       •       •       •         VZ.0.1       •       •       •       •       • |

然后点击【WLAN】, 打开 WLAN

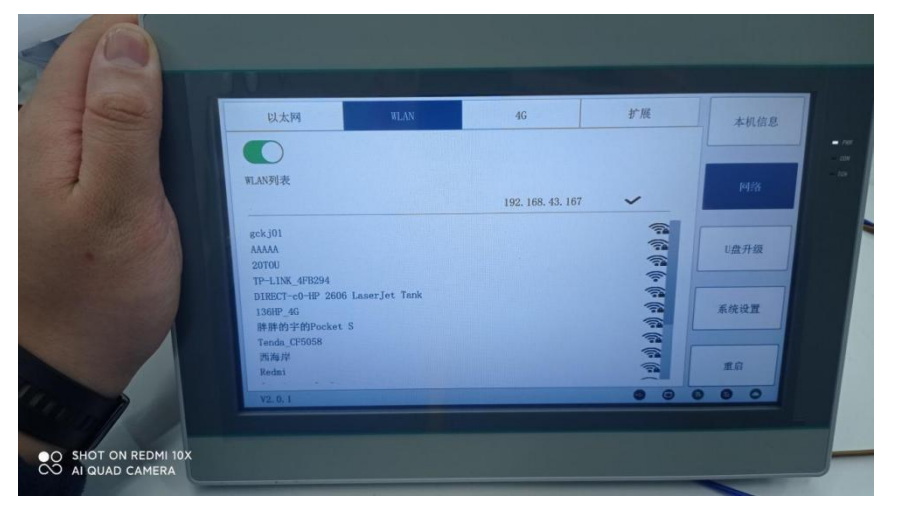

点击要连接的 WIFI,并输入密码,然后点击回车

| 以太网 | WLAN | 4G         | 扩展  |        |
|-----|------|------------|-----|--------|
|     | 胖胖的亨 | ≚的Pocket S | 8   | 本机信    |
|     |      |            | *** |        |
| 7   | 8    | 9          |     | Para - |
| 4   | 5    | 6          | abc | U盘升级   |
| 1   | 2    | 3          | 1?# | 系统设置   |
| I   | 0    |            |     |        |

当 WiFi 图标变成绿色时代表 WiFi 连接成功。

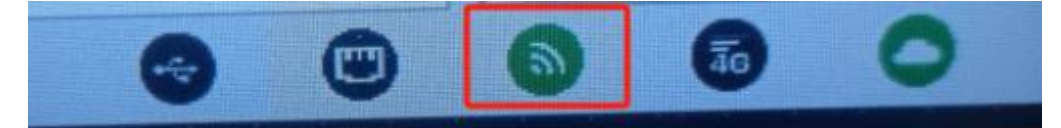

3.1.3 4g 联网

|                                | 进后台铜计时: 2秒 | 9 |  |
|--------------------------------|------------|---|--|
| 起保停演示                          |            |   |  |
|                                |            |   |  |
|                                |            |   |  |
|                                |            |   |  |
| OT ON REDMI 10X<br>QUAD CAMERA |            |   |  |

首先按住屏幕右上角,进入倒计时后显示进入后台,松开手,进入后台界面。

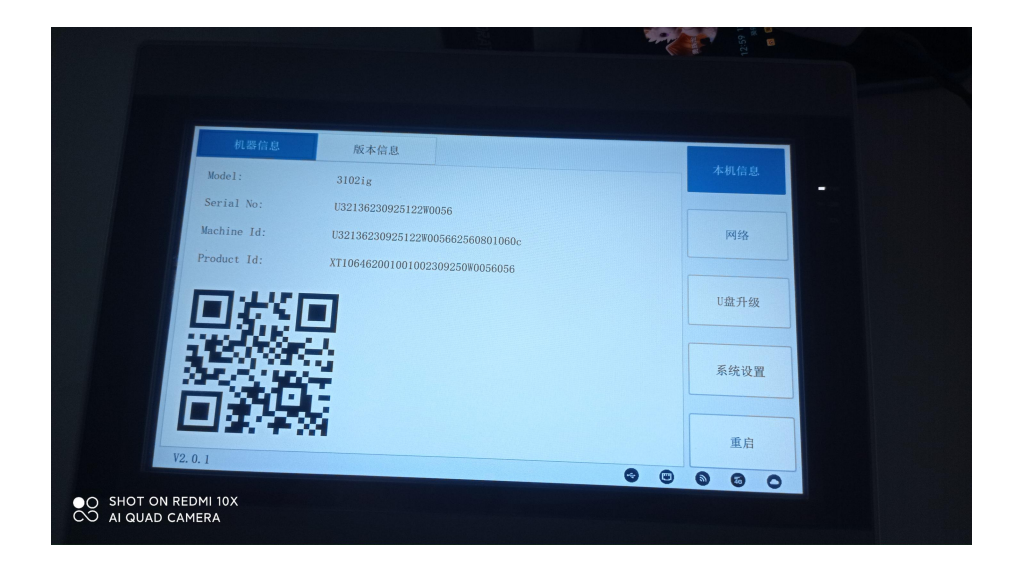

点击【网络】,然后点击【以太网】,并打开以太网,设置静态 IP 与 PLC 设置同一网段地址。 目的是 PLC 和 HMI 可以进行通讯。

|                    | 以太网      | WLAŅ        | ſ      |       | 4G  |     |      | 扩展  |   |   | z  | 5机信! |
|--------------------|----------|-------------|--------|-------|-----|-----|------|-----|---|---|----|------|
|                    |          | <b>o</b> zj | b态IP   |       |     | 静态  | \$IP |     |   |   |    |      |
|                    | IP:      | 192 .       | 168    |       | 0   | _ · | 66   |     |   |   |    |      |
|                    | 子网掩码:    | 255 .       | 255    |       | 255 |     | 0    |     |   |   |    |      |
|                    | 默认网关:    | 192 .       | 168    |       | 0   | •   | 1    |     |   |   | U盘 | 升级   |
| /                  | DNS1:    | 0.          | 0      |       | 0   |     | 0    |     |   |   | 系统 | 设置   |
|                    | DNS2:    | 0.          | 0      | _ · _ | 0   | •   | 0    |     |   |   |    |      |
|                    | MAC:     | 7E:05:B5:6E | :30:BA |       |     |     |      |     |   |   | 重启 |      |
|                    | V2. 0. 1 |             |        |       |     |     |      | 9   | • | 6 | 6  | 0    |
| O SHOT ON REDMI 10 | )X       |             |        |       |     |     |      |     |   |   |    |      |
|                    |          |             |        |       |     |     |      |     |   |   |    |      |
|                    |          |             |        | 1.    | -   |     |      | J., |   |   |    |      |

安装4g天线以及4g卡

注: 安装 4g 卡后要断电重启 HMI, 否则读不上来卡

## JS-WI-000GC-001-V1.00

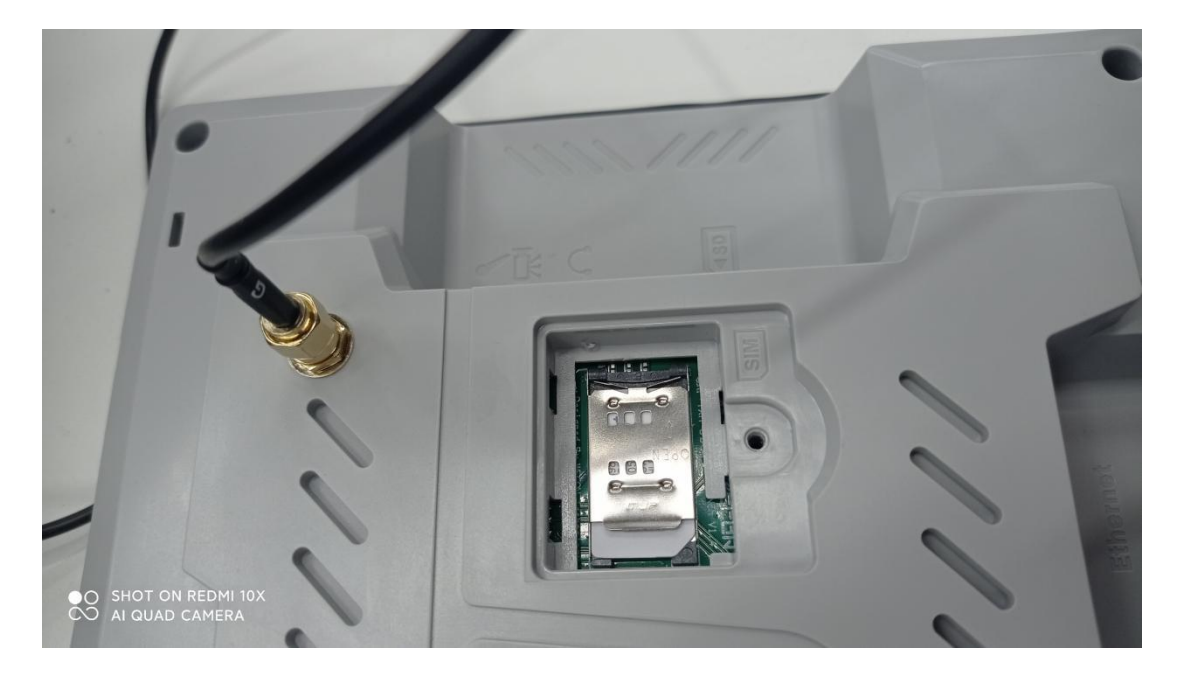

#### 在 4G 界面里显示卡已经读上来

| WLAN                 | 4G                                                                       | 扩展                                                                                                    | 4                                                                                                    |
|----------------------|--------------------------------------------------------------------------|----------------------------------------------------------------------------------------------------|----------------------------------------------------------------------------------------------------|
| 4G<br>中国移动           |                                                                          |                                                                                                    |                                                                                                    |
| 10 . 124 .           | 147 . 115                                                                |                                                                                                    |                                                                                                    |
| 864964067788416      |                                                                          |                                                                                                    |                                                                                                    |
| 89860090081053623768 |                                                                          |                                                                                                    | U                                                                                                    |
|                      | ● 手动设置APN                                                                |                                                                                                    |                                                                                                    |
|                      |                                                                          |                                                                                                    | Ŧ                                                                                                    |
|                      |                                                                          |                                                                                                    |                                                                                                    |
|                      | WLAN<br>45 中国移动<br>10 . 124 .<br>864964067788416<br>89860090081053623768 | WLAN         46           451         中国移动           10         124         147         115           864964067788416         89860090081053623768         6         手动设置APN | WLAN         46         扩展           451         中国移动         10         124         147         115           864964067788416         89860090081053623768         6         手动设置APN |

#### 当4g图标变成绿色时表示4g连接成功

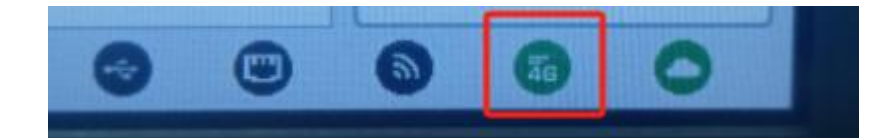

#### 3.2 远程步骤

注:无论什么网络连接方式,云图标绿色时证明可以连接 IIoT Client 软件

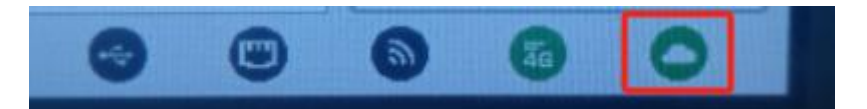

将 PLC 与 HMI 连接, 若用网络网线需接交换机。当云变成绿色时点击重启, 等待进入 HMI 界面。

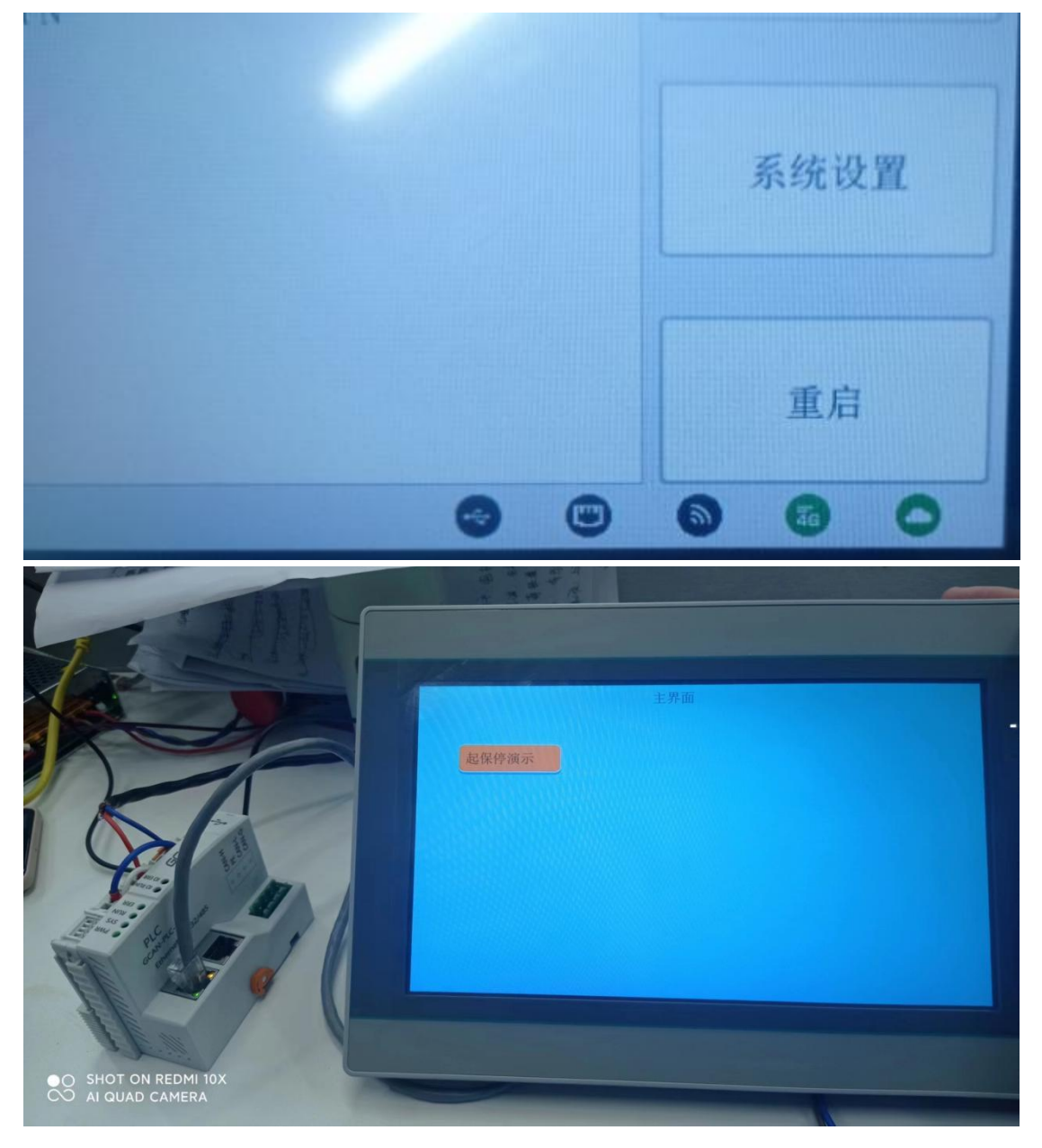

打开 IIoT Client 软件,注册账号并登录。

- 0 X

| 欢迎使用IIoT (<br><sup>面体中文</sup> | Client 🗸 |
|-------------------------------|----------|
| China                         | ~        |
| 合 请输入账号                       | ~        |
| ∂ 请输入密码                       |          |
| □ 记住密码                        |          |
| 注册账户                          | 忘记密码     |
| Ē                             | 绿        |
| 南部                            | 1.横式     |

点击左下角【+】,弹出对话框,输入网关机器码/产品码(如3.1.1图二所示,一机一码),网关 密码(程序中可设置,默认 888888),名称自定义,最后确定。此时已经添加好 HMI 设备。

| 显示界面 设备配置 设备穿透 工               | 用 说图 帮助      |               |                          |
|--------------------------------|--------------|---------------|--------------------------|
| A 甘 杰 杰 本 州 古 9<br>800 800 800 | 8 P          |               | ©87. ↓ □ <b>Ω</b> wnwny. |
|                                |              | ≭uR关 ×        |                          |
| • REVERT                       | estine and a |               |                          |
|                                |              | •             |                          |
|                                |              | 9. 58         |                          |
|                                |              | 周关常同 网络德国 3   |                          |
|                                |              |               |                          |
|                                |              | PERMIR ACCING |                          |
|                                |              | 所屬分類 数以图 •    |                          |
|                                |              | 行业 解脱尿器 🗸     |                          |
|                                |              | 5             |                          |
|                                |              | Con and       |                          |
|                                |              |               |                          |
|                                |              |               |                          |
|                                |              |               |                          |
|                                |              |               |                          |
|                                |              |               |                          |
|                                |              |               |                          |
|                                |              |               |                          |
| +==+<0.0                       |              |               |                          |

- 0 X ▲ lo2 Gient 207月五 设备配置 设备穿透 工具 设置 秘助 ▲ 박 杰 杰 杰 Her 古 8 日

添加后设备树里出现有已添加设备,绿色代表此时设备在线,并可以鼠标点击屏幕进行远程操作。

| <b>NX.</b> (10)                | 《 主页   <b>0</b> |         |     |    | ● 服务・ ▲ □ O WHYWDy・ |
|--------------------------------|-----------------|---------|-----|----|---------------------|
| HARMONIA Q                     | <b>9</b>        |         |     | 00 |                     |
| 0 日南文盛裕点                       |                 | NOTE II |     |    |                     |
|                                |                 |         | 主界面 |    |                     |
| • 5002<br>Professional and and | 起保停演示           |         |     |    |                     |
|                                |                 |         |     |    |                     |
| +==+<0+                        |                 |         |     |    |                     |

#### 3.3 穿透步骤

点击设备穿透,然后点击 VPN 穿透。

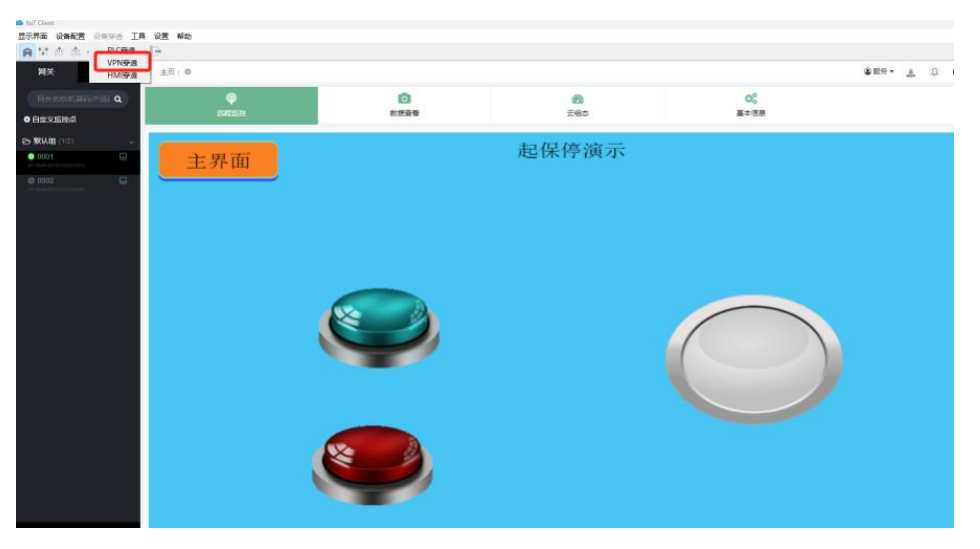

双击连接的设备,点击开始穿透。

| 578월 088월 0898 IR 08<br>월 박 초 <u>8</u> 는 전 5 명 단 | 释的                                                                                        |       |      |  |  |  |  |  |
|--------------------------------------------------|-------------------------------------------------------------------------------------------|-------|------|--|--|--|--|--|
| RBN-ERV/FL3655 Q<br>► 17 \$55.08<br>= 0002       | 本机等者P                                                                                     |       |      |  |  |  |  |  |
| • 0001                                           | B B2070;           O \$42630;         3x84-1/940*           *9:56230;         3x82-1/940* |       |      |  |  |  |  |  |
|                                                  | is senti                                                                                  |       |      |  |  |  |  |  |
|                                                  | 102                                                                                       |       |      |  |  |  |  |  |
|                                                  | 1369                                                                                      |       |      |  |  |  |  |  |
|                                                  | U32136231201121W000166520801020c                                                          |       |      |  |  |  |  |  |
|                                                  | 84                                                                                        |       |      |  |  |  |  |  |
|                                                  | 0001                                                                                      |       |      |  |  |  |  |  |
|                                                  | next/2 vd.matte                                                                           | Recog | Case |  |  |  |  |  |
|                                                  |                                                                                           |       |      |  |  |  |  |  |
|                                                  |                                                                                           |       |      |  |  |  |  |  |

#### 若有如下界面请点击安装。

| ញ Windows 安全中心                                                       | X            |
|----------------------------------------------------------------------|--------------|
| 你想安装这个设备软件吗?                                                         |              |
| 名称: TAP-Windows Provider V9 网络适配器<br>发布者: OpenVPN Technologies, Inc. |              |
| ☑ 始终信任来自 "OpenVPN Technologies, Inc." 的<br>软件(A)。                    | 安装(I) 不安装(N) |
| ⑦ 你应仅从可信的发布者安装驱动程序软件。我如何确定哪些                                         | 经备软件可以安全安装?  |

#### 片刻后弹窗弹出穿透成功。点击[OK]

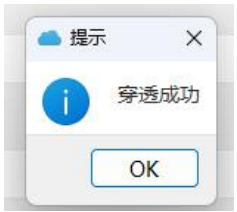

打开 codesys 软件,并连接 PLC。

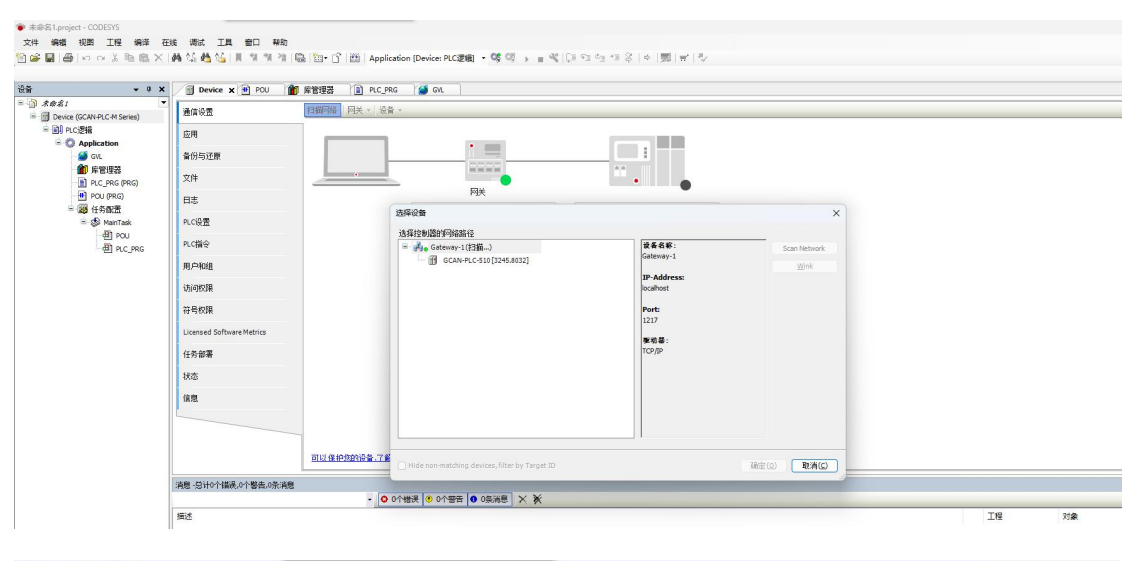

#### 命名1.project\* - CODESYS

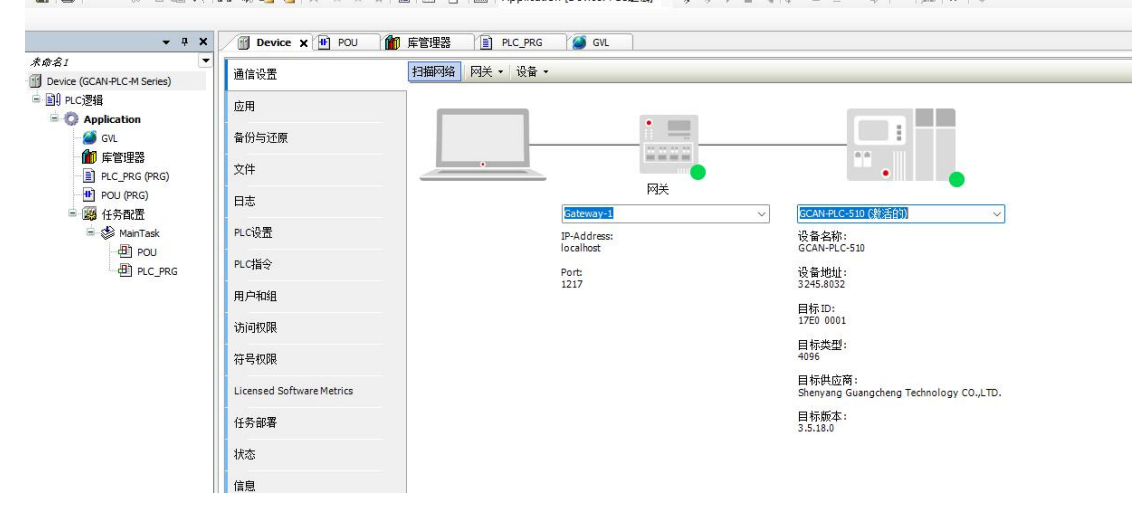

#### 下载程序。

| ř                                                                                                    | • • × /🕤             | Device 1                                                           | ] POU 🍿 库管理器 📄 PLC_PRG 🗙 🍯 GVL                                                                                                    |                                                                                                    |                                                            |                                                           |              |  |
|----------------------------------------------------------------------------------------------------|----------------------|--------------------------------------------------------------------|----------------------------------------------------------------------------------------------------|----------------------------------------------------------------------------------------------------|------------------------------------------------------------|-----------------------------------------------------------|--------------|--|
| <b>③</b> 未命名1                                                                                                    | Devi                 | ce.Application                                                     | I.PLC_PRG                                                                                                    |                                                                                                    |                                                            |                                                           |              |  |
| = 😳 💮 Device [连接的] (GC                                                                                                    | KCAN-PLC-M Serie 表达式 |                                                                    |                                                                                                    | 类型                                                                                                    | 值                                                          | 准备值                                                       | 地            |  |
| - 国 PLC逻辑                                                                                                    |                      | ø eout                                                             |                                                                                                    |                                                                                                    | TRUE                                                       |                                                           |              |  |
| ■         ●         ●         ●         ●         ●         ●         ●         ●         ●         ●         ●         ●         ●         ●         ●         ●         ●         ●         ●         ●         ●         ●         ●         ●         ●         ●         ●         ●         ●         ●         ●         ●         ●         ●         ●         ●         ●         ●         ●         ●         ●         ●         ●         ●         ●         ●         ●         ●         ●         ●         ●         ●         ●         ●         ●         ●         ●         ●         ●         ●         ●         ●         ●         ●         ●         ●         ●         ●         ●         ●         ●         ●         ●         ●         ●         ●         ●         ●         ●         ●         ●         ●         ●         ●         ●         ●         ●         ●         ●         ●         ●         ●         ●         ●         ●         ●         ●         ●         ●         ●         ●         ●         ●         ●         ●         ● | [运行] 🕴               | Ø ISocket                                                          |                                                                                                    |                                                                                                    | 2                                                          |                                                           |              |  |
|                                                                                                    |                      | 👂 uiErr                                                            |                                                                                                    |                                                                                                    | 0                                                          |                                                           |              |  |
|                                                                                                    | (00.C)               | isInit                                                             |                                                                                                    | BOOL                                                                                                    | TRUE                                                       |                                                           |              |  |
|                                                                                                    |                      | enCtr                                                              |                                                                                                    |                                                                                                    | TRUE                                                       |                                                           |              |  |
|                                                                                                    |                      | modTcpSlaveI                                                       | nit                                                                                                    | gcan.FB_ModbusTC                                                                                                    |                                                            |                                                           |              |  |
|                                                                                                    |                      | 17                                                                 |                                                                                                    |                                                                                                    |                                                            |                                                           |              |  |
|                                                                                                    |                      |                                                                    |                                                                                                    |                                                                                                    |                                                            |                                                           |              |  |
|                                                                                                    |                      | 18                                                                 |                                                                                                    |                                                                                                    |                                                            |                                                           |              |  |
|                                                                                                    |                      | 19 EL:                                                             | SE                                                                                                    |                                                                                                    |                                                            |                                                           |              |  |
|                                                                                                    | 8                    | 19<br>18<br>19 EL:                                                 | SE                                                                                                    |                                                                                                    |                                                            |                                                           |              |  |
|                                                                                                    | 8                    | 17<br>18<br>19 EL:<br>20<br>21                                     | SE modtcpslavectrl(en_in ??? :=enCtr TRUE, //                                                                                                    | Modbus TCP Slave                                                                                                    | e执行功                                                       | 能块使能                                                      |              |  |
|                                                                                                    |                      | 20<br>21<br>22<br>22<br>22                                         | SE<br>modtcpslavectrl(en_in ??? :=enCtr TRUE, ///<br>xenable ??? :=TRUE, //Modi                                                                                                    | /Modbus TCP Slave<br>bus TCP Slave执行                                                                                     | e执行功<br>示功能使                                               | 能块使能<br>能                                                 |              |  |
|                                                                                                    | ₿                    | 17<br>18<br>19 EL:<br>20<br>21<br>12<br>23                         | SE<br>modtcpslavectrl(en_in_???:=enCtrTRUE, ///<br>xenable_???:=TRUE, //Modh<br>isocket_???                                                                                                    | Modbus TCP Slave<br>bus TCP Slave执行<br>//输入创建的sc                                                                         | e执行功<br>示功能使<br>pocket                                     | 能块使能<br>能                                                 |              |  |
|                                                                                                    | ₿                    | 17<br>18<br>19 EL:<br>20<br>21<br>22<br>23<br>23<br>24             | SE<br>modtcpslavectrl(en_in_???:=enCtrTNUE, ///Modb<br>isocket ???:=isocket 2,<br>dwatchdogtime[_???:=2000, ///                                                                                                    | Modbus TCP Slave<br>pus TCP Slave执行<br>//                                                                                | e执行功。<br>示功能使<br>ocket                                     | 能块使能<br>能                                                 |              |  |
|                                                                                                    | B                    | 17<br>18<br>19 EL:<br>20<br>21<br>22<br>23<br>24<br>25             | SE<br>modtcpslavectrl(en_in_???:=enCtrTRUE, ///Modk<br>isocket_???:=Isocket_2, //Modk<br>dwatchdogtime_???:=2000, ///<br>p_clientsocket_???:=ADR(gvl.arClient),                                                                                                    | /Modbus TCP Slave<br>bus TCP Slave执行<br>//输入創建的so<br>/看门狗时间<br>//将连接进来你                                                  | e执行功<br>示功能使<br>ocket<br>ýsocket                           | 能块使能<br>能<br>存放到数组                                        |              |  |
|                                                                                                    | B                    | 17<br>18<br>19 EL:<br>20<br>21<br>22<br>23<br>24<br>25<br>26       | SE<br>modtcpslavectrl(en_in_???:=enCtrTRUE, ///Modi<br>isocket_????:=IRUE, //Modi<br>isocket_???:=isocket_2,<br>dwatchdogtime_???:=isoCket_2,<br>dwatchdogtime_???:=isoCket_???:=lDR(gvl.arClient),<br>imaxclientcount_???:=10, //ig?R                                              | Modbus TCP Slave<br>bus TCP Slave执行<br>(/輸入的建防so<br>(看行物时间<br>)/将连接进来所<br>兄最大连接数量                                        | e执行功,<br>示功能使,<br>ocket<br>ýsocket                         | 能块使能<br>能<br>存放到数组                                        |              |  |
|                                                                                                    | B                    | 17<br>18<br>19 EL:<br>20<br>21<br>22<br>23<br>24<br>25<br>26<br>27 | SE<br>modtcpslavectrl(en_in_???:=enCtrTHUE, ///<br>xenable_???:=TRUE, //Modb<br>isocket_???:=isocket_2,<br>dwatchdogtime_???:=2000, //<br>p_clientsocket_???:=2000, //<br>imaxclientcount??:=ADR(gvl.arClient), ///t??<br>uido_number_???:=400,uido_startaddr_???:=0,pdo_data_??    | /Modbus TCP Slave<br>Dus TCP Slave执行<br>(/輸入創建的5c<br>(看)7狗时何<br>//精達接進来的<br>気大连接教量<br>??<br>:=ADR (gvl.a                 | e执行功,<br>示功能使,<br>ocket<br>ýsocket                         | 能块使能<br>能<br>存放到数组<br>=a), //u                            | ido_i        |  |
|                                                                                                    | B                    | EL:<br>EL:<br>EL:<br>EL:<br>EL:<br>EL:<br>EL:<br>EL:               | SE<br>modtcpslavectrl(en_in_???:=enCtr_TRUE, ///Modu<br>isocket_???:=isocket_2, //Modu<br>isocket_???:=isocket_2, ///<br>dwatchdogtime_???:==2000, ///<br>p_clientsocket_???:==10, ///<br>imaxclientcount_???:==10, ////<br>uido_number_???:==400,uido_startaddr_???:=0,pdc_data_?? | (Modbus TCP Slave<br>Dus TCP Slave执行<br>) (輸入创設的5d<br>着行1初時間<br>) (科注接決戦<br>現大注控款戦<br>??: :=ADR(gyl.a<br>??: :=ADR(gyl.a | e执行功,<br>示功能使,<br>ocket<br>ýsocket<br>urDo_dat<br>urDo_dat | <i>能块使能<br/>能</i><br><i>存放到数组</i><br>ca), //u<br>ca), //u | ido_<br>idi_ |  |

流程结束。

## 免责声明

感谢您购买广成科技的 GCAN 系列软硬件产品。GCAN 是沈阳广成科技有限公司的注册商标。 本产品及手册为广成科技版权所有。未经许可,不得以任何形式复制翻印。在使用之前,请仔细 阅读本声明,一旦使用,即被视为对本声明全部内容的认可和接受。请严格遵守手册、产品说明 和相关的法律法规、政策、准则安装和使用该产品。在使用产品过程中,用户承诺对自己的行为 及因此而产生的所有后果负责。因用户不当使用、安装、改装造成的任何损失,广成科技将不承 担法律责任。

关于免责声明的最终解释权归广成科技所有。

## 销售与服务

#### 沈阳广成科技有限公司

- 地址: 辽宁省沈阳市浑南区长青南街 135-21 号 5 楼
- 邮编: 110000
- 网址: <u>www.gcgd.net</u>
- 淘宝官方店: <u>https://shop72369840.taobao.com/</u>
- 天猫官方店: <u>https://gcan.tmall.com/</u>
- 京东官方店: <u>https://mall.jd.com/index-684755.html</u>
- 全国销售与服务电话: 400-6655-220
- 售前服务电话与微信号: 13889110770
- 售前服务电话与微信号: 18309815706
- 售后服务电话与微信号: 18609810321

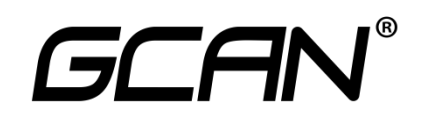